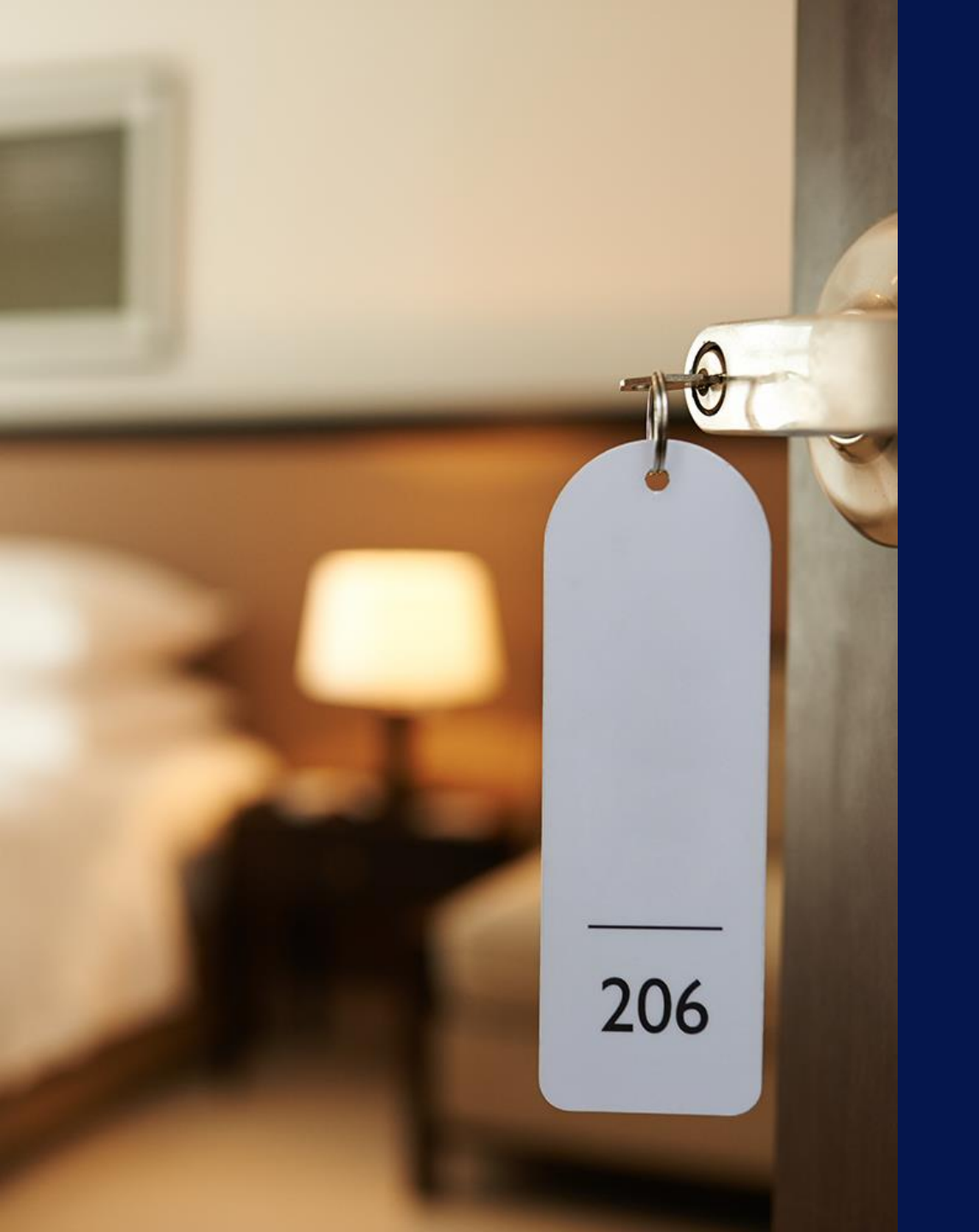

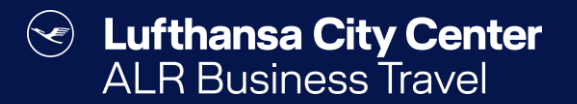

# Hotelbuchung

#### Hotelbuchung starten

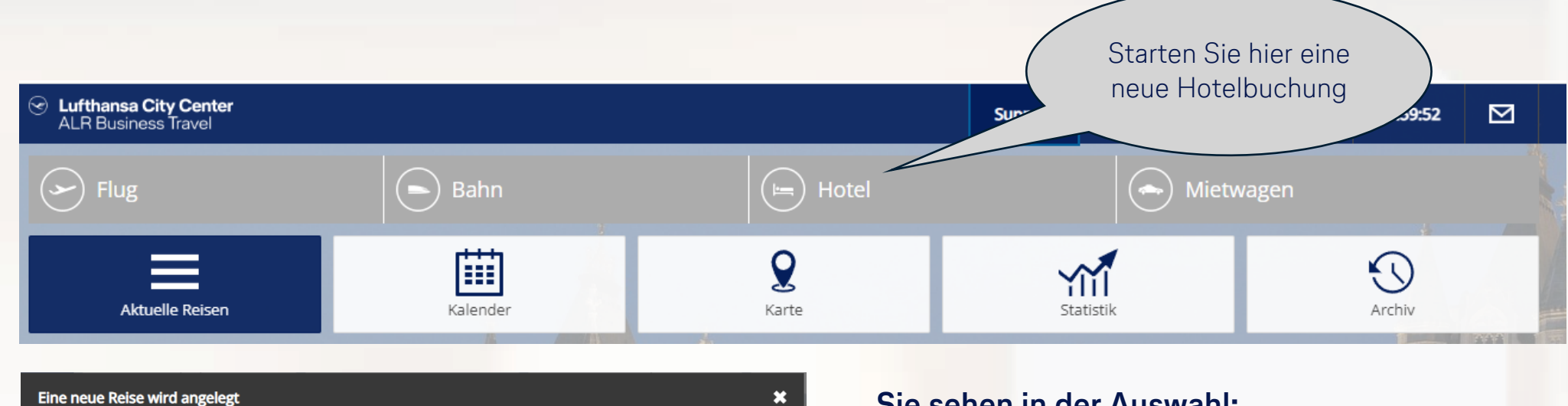

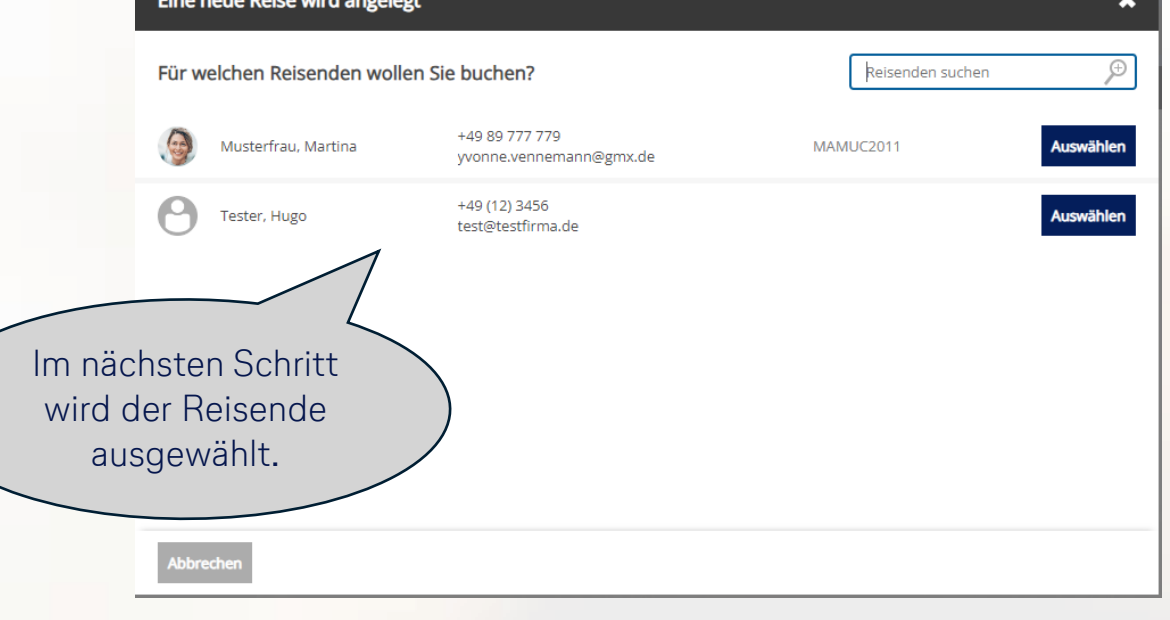

#### Sie sehen in der Auswahl:

- sich selbst
- die Reisenden, von denen Sie als Travel Arranger bestimmt wurden
- als Travel Manager suchen Sie über die Lupe nach dem Reisenden, für den Sie buchen möchten

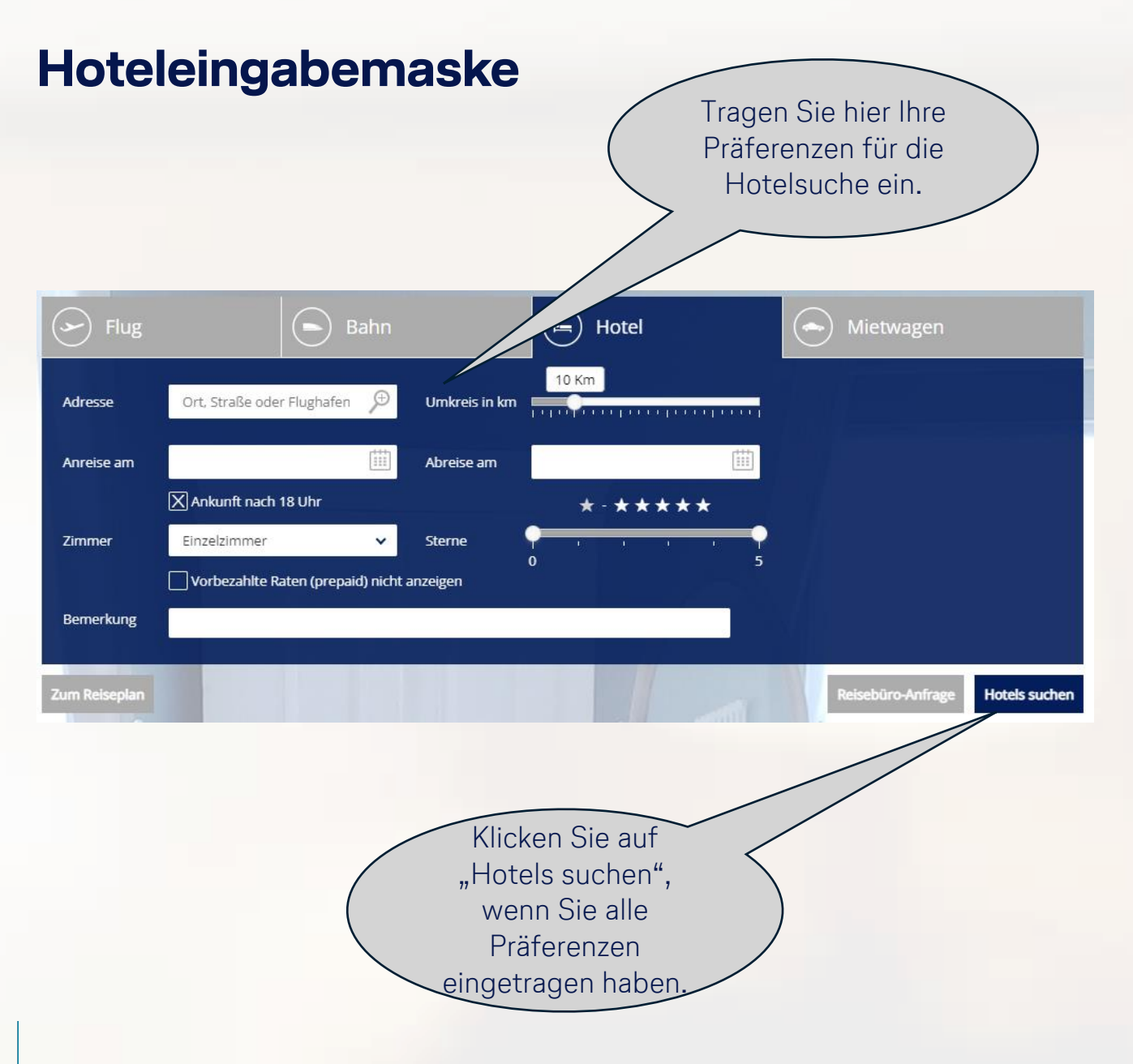

Tragen Sie bei der Adresse eine Stadt ein oder suchen Sie über die Lupe nach einer bestimmten Adresse, einem Firmenstandort o.ä..

 $(\checkmark)$ 

Lufthansa City Center

**ALR Travel Group** 

- Sie können den Umkreis, in dem die Suche durchgeführt wird, mit dem Schieberegler beschränken oder erweitern.
- Sie können die Hotelsuche auf Hotels ab oder bis zu einer bestimmten Kategorie eingrenzen.
- Wenn Sie das x bei "Vorbezahlte Raten (prepaid) nicht anzeigen" setzen, werden Ihnen nur Raten angezeigt, die nicht vor Anreise bezahlt werden müssen.

### **Die Hotelvakanz-Anzeige**

## Lufthansa City Center ALR Travel Group

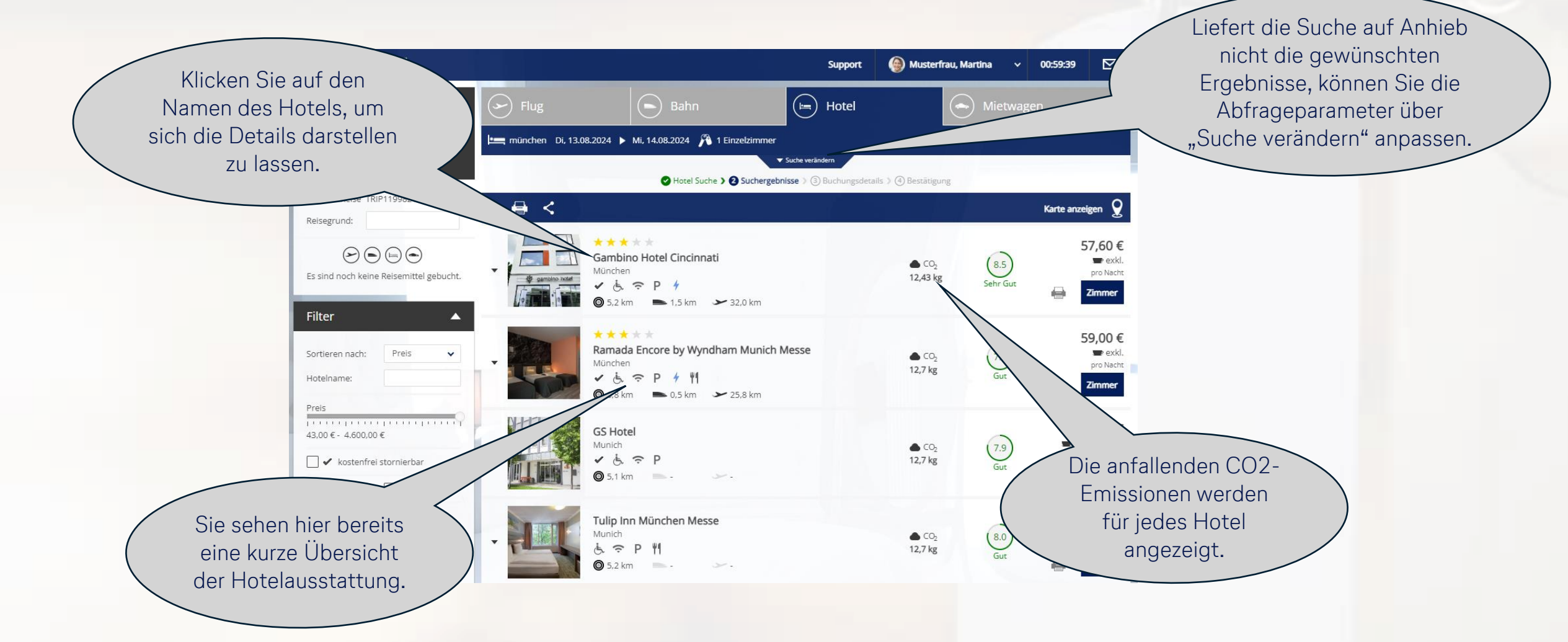

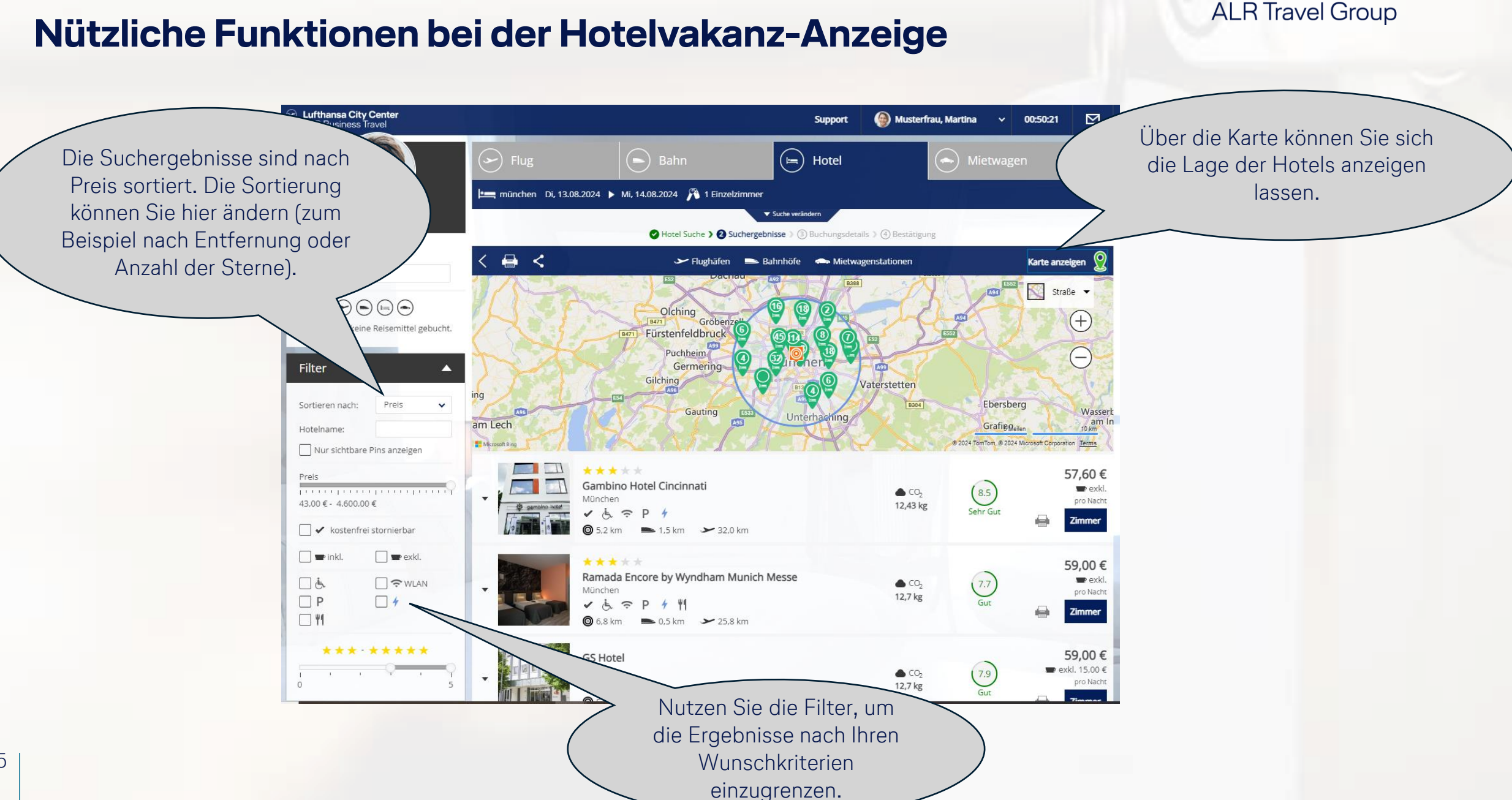

Lufthansa City Center

 $(\checkmark)$ 

#### Nützliche Funktionen bei der Hotelvakanz-Anzeige

#### Ratenauswahl

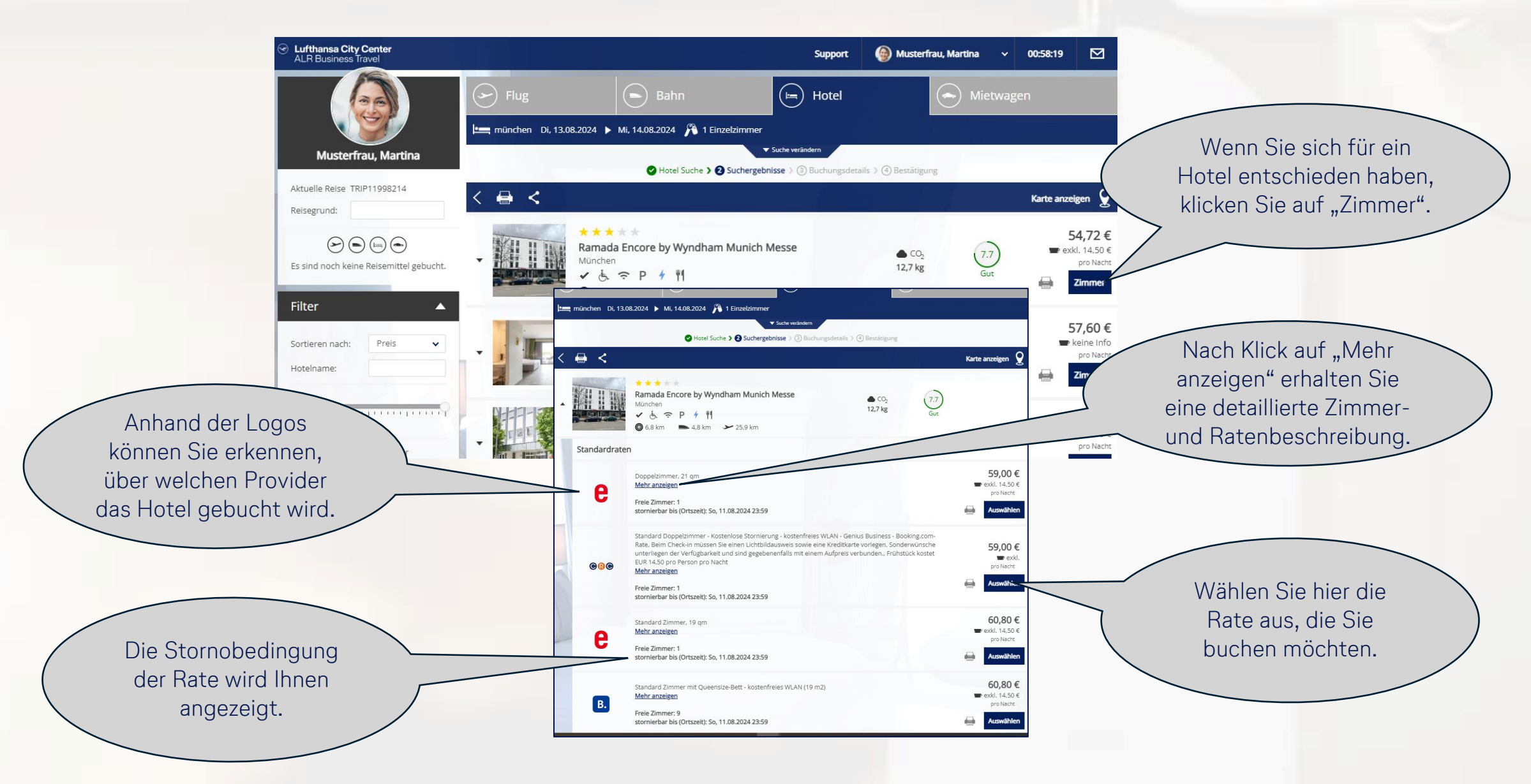

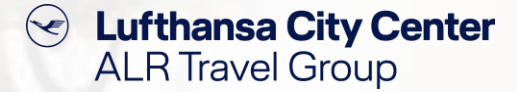

### Buchungsabschluss-Seite (1/2)

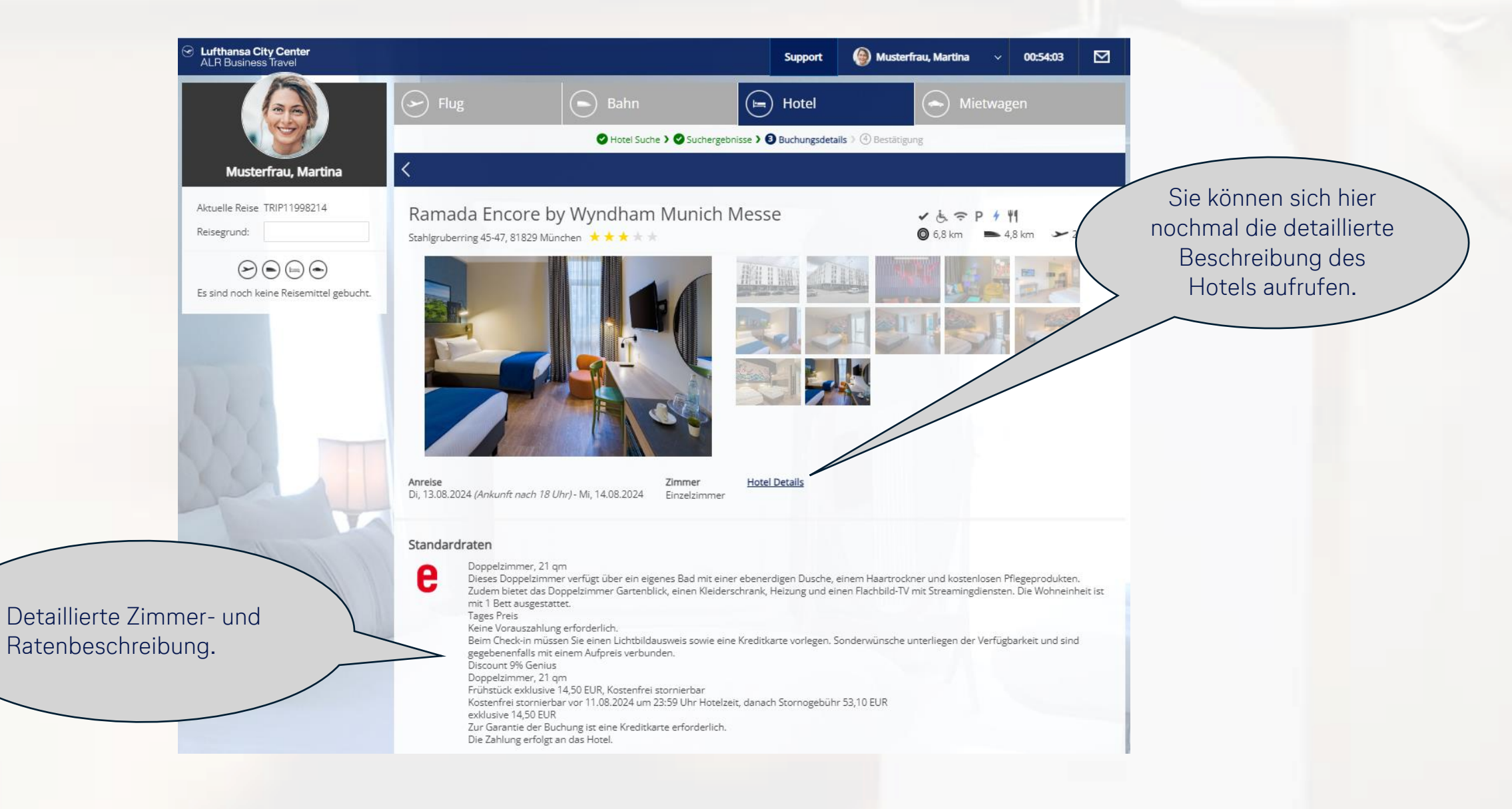

### Buchungsabschluss-Seite (2/2)

Stornobedingungen

stornierbar bis (Ortszeit) So, 11.08.2024 23:59

Kostenfrei stornierbar vor 11.08.2024 um 23:59 Uhr Hotelzeit, danach Stornogebühr 53,10 EUR

Bis zu 1 Tag vor der Anreise können Sie kostenlos stornieren. Bei einer Stornierung in den 24 Stunden vor der Anreise zahlen Sie 90% des Gesamtpreises.

## Content ALR Travel Group

Übersicht der Stornobedingungen

#### Garantie/Bezahlung

- Für die Buchung eines
  Hotelzimmers ist die Angabe
  einer Kreditkarte notwendig.
- Abhängig davon, was Ihre Firma mit den Providern ausgehandelt hat, kann dies eine zentrale Reisestellenkarte oder eine personenbezogene Karte sein.
- Die Abrechnung der
  Übernachtung erfolgt abhängig von den vereinbarten
  Modalitäten ebenfalls
  entweder über die zentrale
  Reisestellenkarte oder
  vor Ort über eine persönliche
  Kreditkarte.

| Bemerkung<br>Garantie / Bezahlung                         |                                |                                                 | Sofern für die Verarbeitung der<br>Reisekosten Zusatzdaten in Ihrer<br>Buchhaltung benötigt werden,<br>können diese hier angegeben<br>werden. |
|-----------------------------------------------------------|--------------------------------|-------------------------------------------------|----------------------------------------------------------------------------------------------------|
|                                                           |                                |                                                 |                                                                                                    |
| Akzeptierte Kreditkarten:                                 | American Expre                 | ss 🌺 Mastercard <b>VISA</b> Visa                |                                                                                                    |
| Zusatzdaten                                               |                                |                                                 | Schließen Sie die<br>Buchung ab                                                                                                    |
| Bitte tragen Sie die fehlen<br>Kostenstellenverantwortlig | den Angaben zu den al<br>:hen. | oweichenden Zusatzdaten ein. Falls Sie diese ni | cht wissen, wenden Sie sich bitte an Ihren                                                                                                    |
| Kostenstelle: *                                           | KS                             | 1 bis 3-stellig                                 |                                                                                                    |
|                                                           |                                |                                                 | Frühstück exklusiv:<br>Gesamtpreis: 4,00 €                                                                                                    |

Reisebüro-Anfrage Verbindlich buchen

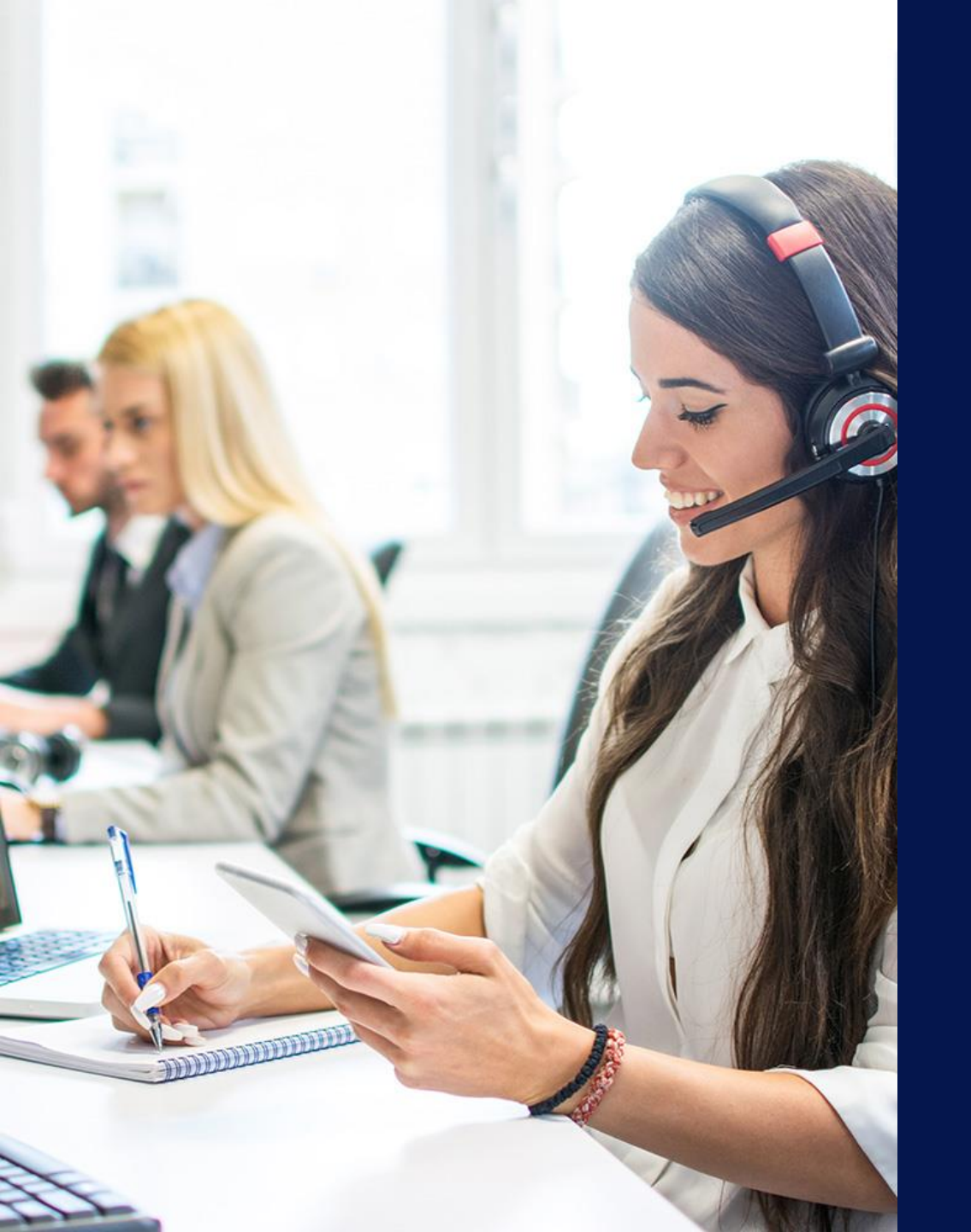

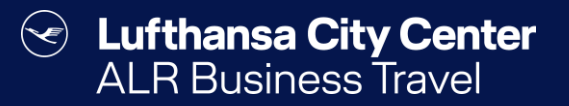

# Kontakt

## Content Content Content ALR Travel Group

#### Kontakt

# Haben Sie Fragen oder Anregungen rund um onesto?

Das Online Solutions Team steht Ihnen gerne zur Verfügung.

- **%** +49 89 286611 600
- ✓ <u>onlinesolutions@lcc-alr.de</u>

#### **Die Abteilung Online Solutions**

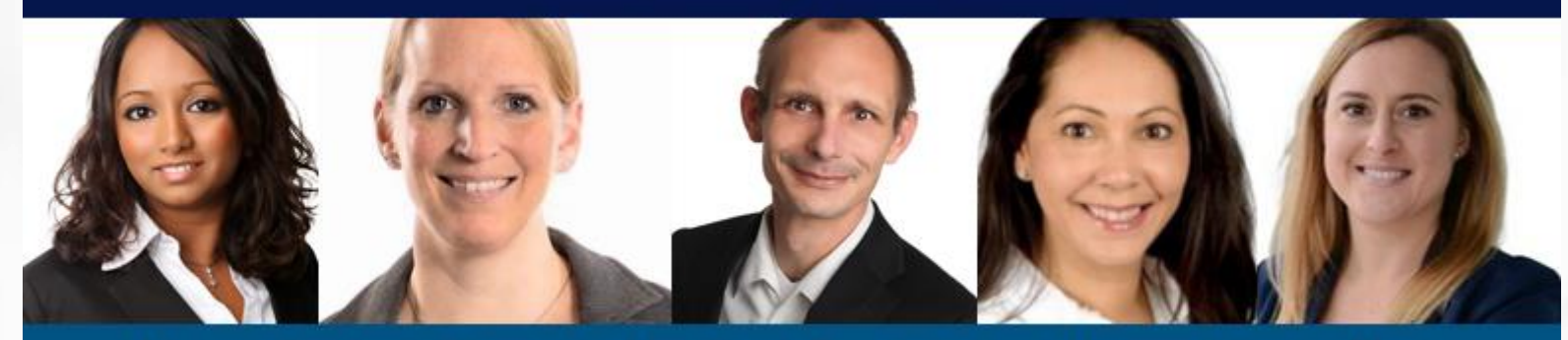

Melanie Englisch, Simone Hobler, Frank Raisch, Intissar Hummel, Annika Blank